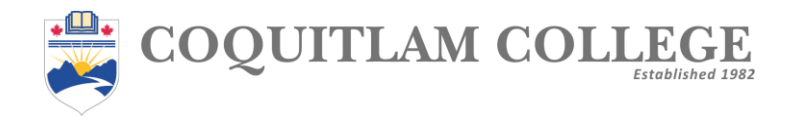

## 1. Go to https://cc\_scheduler.cclogin.ca/

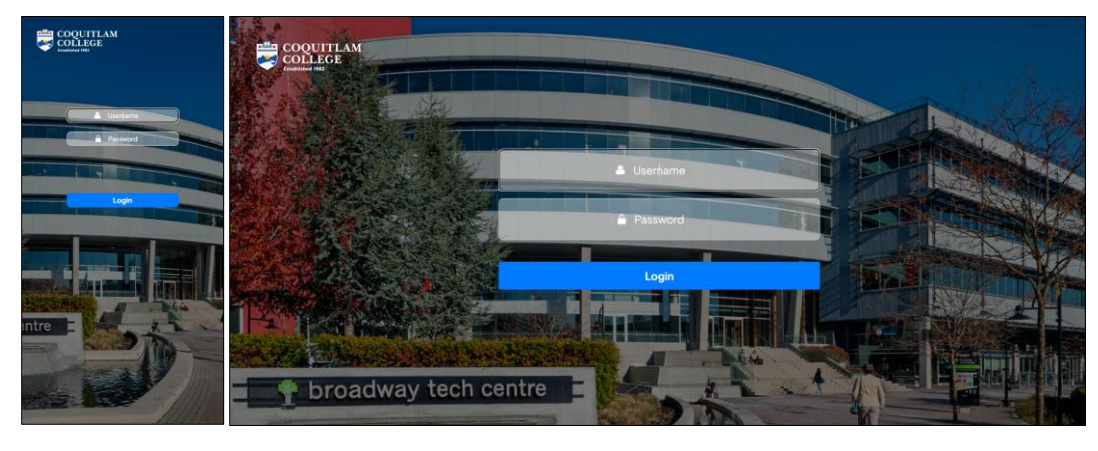

Mobile Version: Login page

Web Version: Homepage

2. Login using the same username and password as your Student Portal as you will be redirected to the "My Appointments" page.

| My Appointments       | G HOME          |
|-----------------------|-----------------|
| Upcoming Past         | My Appointments |
|                       | Upcoming Past   |
|                       |                 |
|                       |                 |
|                       |                 |
|                       |                 |
|                       |                 |
|                       |                 |
|                       |                 |
|                       |                 |
| HOME APPOINTMENT NEWS |                 |

Mobile Version: My Appointments

Web Version: My Appointments

3. Click on the Appointment tab.

| Appointment Booking                                                                                                    | ☐ HOME                                                                   |
|----------------------------------------------------------------------------------------------------|--------------------------------------------------------------------------|
| February, 2025<br>24<br>25<br>26<br>100<br>25<br>100<br>26<br>100<br>20<br>100<br>20<br>20<br>20<br>20<br>20<br>20<br>20<br>20<br>20 | Appointment Booking February, 2025 2  2  2  2  2  2  2  2  2  2  2  2  2 |
| Reason for Appointment v                                                                                                    | No available appointments.                                               |
|                                                                                                    | Custon Roamy                                                             |
|                                                                                                    |                                                                          |
| ContemBooking                                                                                                    |                                                                          |
| HOME APPONTMENT NEWS                                                                                                    |                                                                          |

Mobile Version: Appointment Booking

Web Version: Appointment Booking

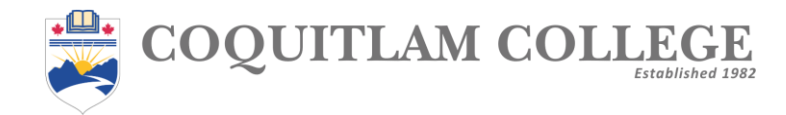

4. Select a preferred date and choose an available time slot. Select the reason for your appointment (this step is mandatory).

| Appointment                                                                                                    | Booking  | ☐ HOME                                                                                                    |
|----------------------------------------------------------------------------------------------------|----------|----------------------------------------------------------------------------------------------------|
| February, 2025           24<br>Hon         25<br>Tase         26<br>Wed                                                                                      |          | Appointment Booking                                                                                                    |
| Available Time           12:00 FM         01:00 FM           03:00 FM         04:00 FM                                                                       | 82.00 PM |                                                                                                    |
| New Student<br>Academic Difficulty<br>Counselling<br>Counse Scheduling<br>BIVA classication<br>Graduation Checklas<br>New Student<br>Study Permit<br>Tuttion |          | Reservice         Counting           Reservice         Counting           Counting         Counting           Generation         Counting           Generation         Counting           Generation         Counting           Generation         Counting           Generation         Counting           Generation         Counting           Generation         Counting           Generation         Counting           Generation         Counting           Generation         Counting           Generation         Counting           Generation         Counting           Generation         Counting |
| University franke<br>Other<br>Confere Boo                                                                                                    | 4hg      | Tool how           Tuton           Janena / Inole           Ober                                                                                                    |
|                                                                                                    |          |                                                                                                    |

Mobile Version: Selecting an Appointment

Web Version: Selecting an Appointment

- 5. Click Confirm Booking to finalize your appointment.
- 6. Review your appointments under "My Appointments"

| My Appointments                                            | ○ HOME                                                          |
|------------------------------------------------------------|-----------------------------------------------------------------|
| Upcoming Past                                              | My Appointments                                                 |
| Appointment Details<br>@ 2025-02-25 () 05:00 РМ - 06:00 РМ | Upcoming Past                                                   |
| Academic Advising Change   Cancel                          | Appointment Details<br>(1) 2005-02-25 (2) os correr: os correr: |
|                                                            | Academic Moliting<br>Omray   Cenari                             |
|                                                            |                                                                 |
|                                                            |                                                                 |
|                                                            |                                                                 |
|                                                            |                                                                 |
|                                                            |                                                                 |
| HOME APPONIMENT NEWS                                       |                                                                 |

Mobile Version: Review Appointments

Web Version: Review Appointments